## **Checkme Pro X** バージョン 2.3.6 ソフトウェアアップデート

2022/2

※ Windows OSでアップデートを行います。

※ 事前にチェックミープロX本体の充電を行ってください。

※ アップデート後、本体の初期化が必要です。 測定結果データが必要な場合はアップデート前にビューアアプリにデータを移行してください。

## ■ バージョンアップ内容

- ・チェックモニタでの脈拍数表示を最適化しました。
- ・メニュー画面の表示不具合を修正しました。
- ・その他、画面遷移等を最適化しました。

※Ver.2.0 をお使いの方はこちらの Ver.2.3.6 にアップデートするとボイスメモが使えなくなります。 以前のプロX本体にはマイクがありましたが、最新の本体にはマイク部品がなく、 プログラムもそちらに合わせた為です。ご了承ください。

■ Checkme Pro X のバージョンの確認

メニューより「設定」を選択し、表示された設定メニューの「チェックミーについて」を 選択します。

こちらに、"ソフトウェアバージョン"が表示されますので、"2.3.6"より低い場合は バージョン 2.3.6 ヘバージョンアップを行ってください。

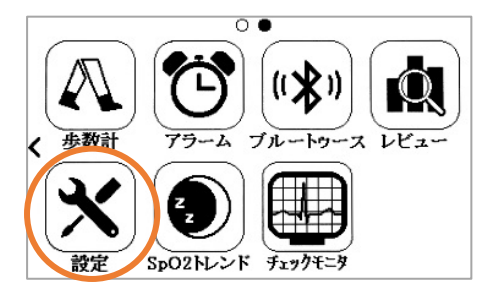

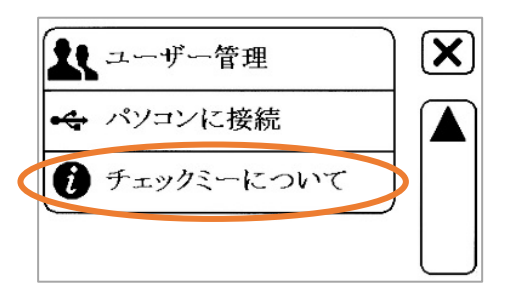

■ バージョンアップファイルのダウンロード

CheckmePROX\_2.3.6.zip ファイルをダウンロードします。

・ダウンロードページの CheckmePROX\_2.3.6.zip をクリックします。

※ダウンロードの際のファイルの保存方法は、ご利用のブラウザーソフトによって異なります。ブ ラウザーソフトの使い方や、ダウンロードファイルの保存方法は、ご利用のブラウザーソフトのメ ーカー様にお問合せください。弊社では詳細な使用方法につきましては、ご案内できかねますので 予めご了承ください。

《例: Google Chrome / Windows10 の場合》

「名前を付けて保存」画面が開きますので、デスクトップに保存してください。
 ※「ダウンロード」フォルダに自動的にダウンロードされる場合もございます。
 ※セキュリティの警告が表示された場合も問題ございませんのでダウンロードを実行してください。

| ④ 名前を付けて保存                      |        |               | ×           |
|---------------------------------|--------|---------------|-------------|
| ← → ~ ↑ 🗖 テスクトッブ >              |        | ✔ ひ アスクトップの検索 |             |
| 整理 ▼ 新しいフォルダー                   |        | ₩"<br>•       | 0           |
| > 📌 クイックアクセス                    | PC     |               | ^           |
| > 🔜 デスクトップ                      |        |               |             |
|                                 | *>>7-9 |               |             |
|                                 |        |               | ~           |
| ファイル名(N): CheckmePROX_2.3.6.zip |        |               | ~           |
| ファイルの種類(I): ZIP ファイル (*.zip)    |        |               | ~           |
| ▲ フォルダーの非表示                     |        | 保存(S) キャンセノ   | <b>ا</b> ر. |

2) デスクトップにダウンロードファイルのアイコンが表示されます。

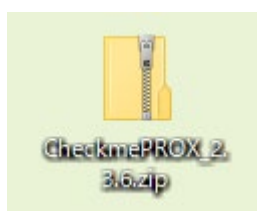

■ ダウンロードしたファイルを起動する。

①デスクトップの Zip ファイルをダブルクリックします。

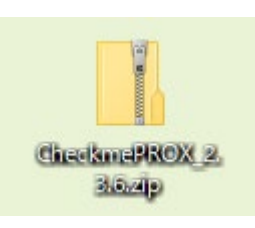

②「checkme\_PROX\_2.3.6.EXE」をデスクトップにドラッグします。
 (デスクトップ上に解凍します。)

| 📓   🎽 📃 🖵                                                                       | 展開          | C:¥Users¥edamatsu¥Desktop¥Ch | neckmePROX_2.3.6.zip |    | デスクトップに         |
|---------------------------------------------------------------------------------|-------------|------------------------------|----------------------|----|-----------------|
| ファイル ホーム 共有 表示                                                                  | 圧縮フォルダー ツール |                              |                      |    | ドラッグします。        |
| $\leftarrow$ $\rightarrow$ $\checkmark$ $\uparrow$ $\blacksquare$ > CheckmePROX | (_2.3 ∨ ੋ   | , ← CheckmePROX_2.3.6.zi     | pの検売                 |    |                 |
| 📌 クイック アクセス                                                                     |             | 名前 ^                         | 種類                   | 压網 |                 |
| 🔜 デスクトップ                                                                        | (           | checkme_PROX_2.3.6.EXE       | アプリケーション             |    |                 |
| PC                                                                              |             |                              |                      |    |                 |
| 🀂 ライブラリ                                                                         |             |                              |                      |    |                 |
| 💣 ネットワーク                                                                        |             |                              |                      |    | checkme PROX 2. |
| 🖭 コントロール パネル                                                                    |             |                              |                      |    | 3.6.EXE         |
| 🔯 ごみ箱                                                                           |             |                              |                      |    |                 |
| CheckmePROX_2.3.6.zip                                                           |             |                              |                      |    |                 |
|                                                                                 | (           |                              |                      |    |                 |
| 1 個の項目                                                                          |             |                              |                      |    |                 |

③デスクトップに出した「checkme\_PROX\_2.3.6. EXE」をダブルクリックします。

## ullet Windows 10

次の画面が表示された場合、「詳細情報」をクリックします。

|   | Windows によって PC が保護されまし<br>た                                                                  |
|---|-----------------------------------------------------------------------------------------------|
| < | Microsoft Defender SmartScreen は認識されないアプリの起動を停止しました。このアプリを実行すると、PC が危険にさらされる可能性があります。<br>詳細情報 |
|   |                                                                                               |
|   | 実行しない                                                                                         |

次に開く画面で「実行」をクリックしてください。

| Windows によって PC が保護す<br>た                                                       | きれまし                |
|---------------------------------------------------------------------------------|---------------------|
| Microsoft Defender SmartScreen は認識されないアプリの<br>した。このアプリを実行すると、PC が危険にさらされる<br>す。 | 起動を停止しま<br>る可能性がありま |
| アブリ: checkme_PROX_2.3.6.EXE<br>発行元: 不明な発行元                                      |                     |
| <del>実</del> 行                                                                  | 実行しない               |

以下画面が開いた場合は「はい」をクリックしてください。

| ユーザーアカウント制御 ×<br>この不明な発行元からのアプリがデバイスに変更を<br>加えることを許可しますか? |
|-----------------------------------------------------------|
| Checkme<br>発行元: 不明<br>ファイルの入手先: このコンピューター上のハード ドライブ       |
| はい いいえ                                                    |

④Device\_Updater 画面が開きます。

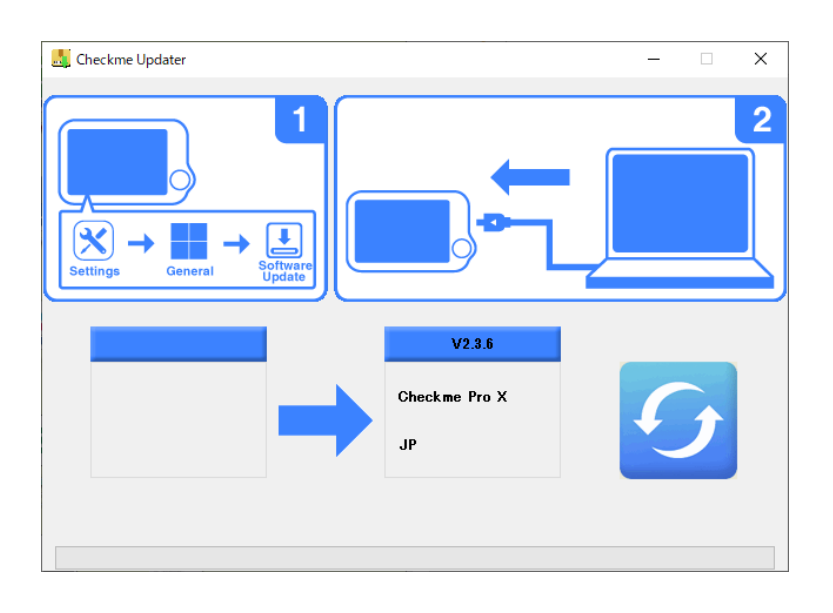

⑤チェックミー本体を操作します。

「設定」 → 「一般設定」→ 「ソフトウェアアップデート」を選択し、 USB 充電ケーブルを本体に差し込みます。

USB 充電ケーブルをパソコン側にも接続します。

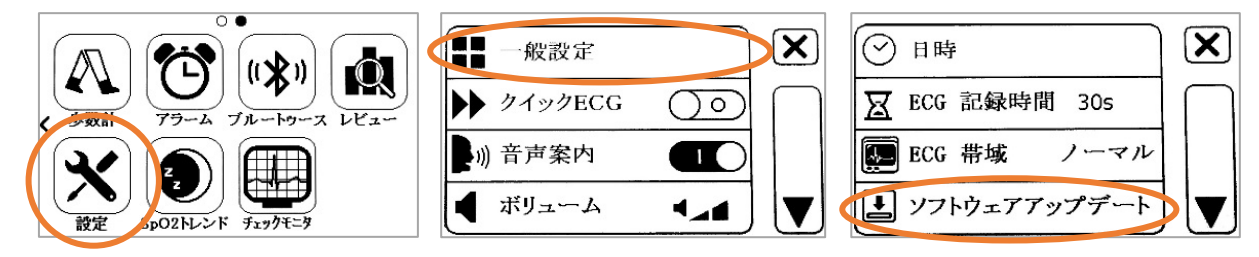

⑥Device\_Updaterの更新ボタンをクリックします。

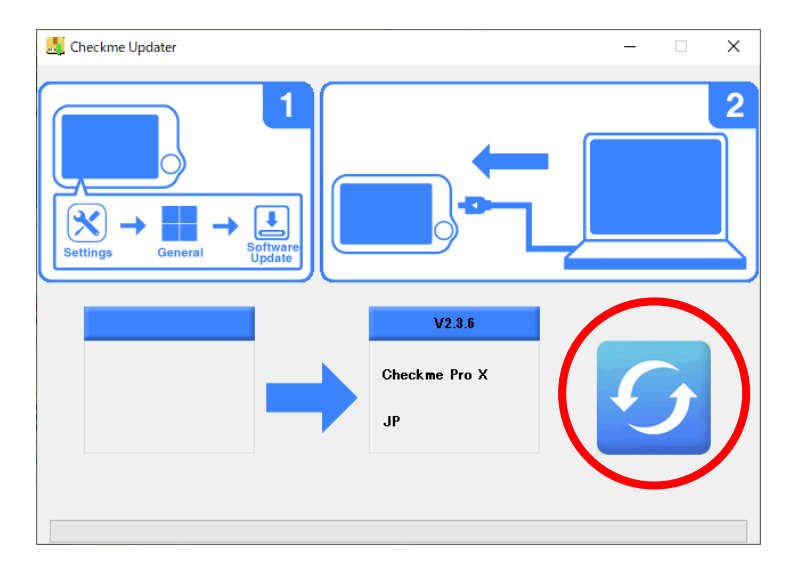

アップデートが開始され、下部の進捗バーが進んでいきます。

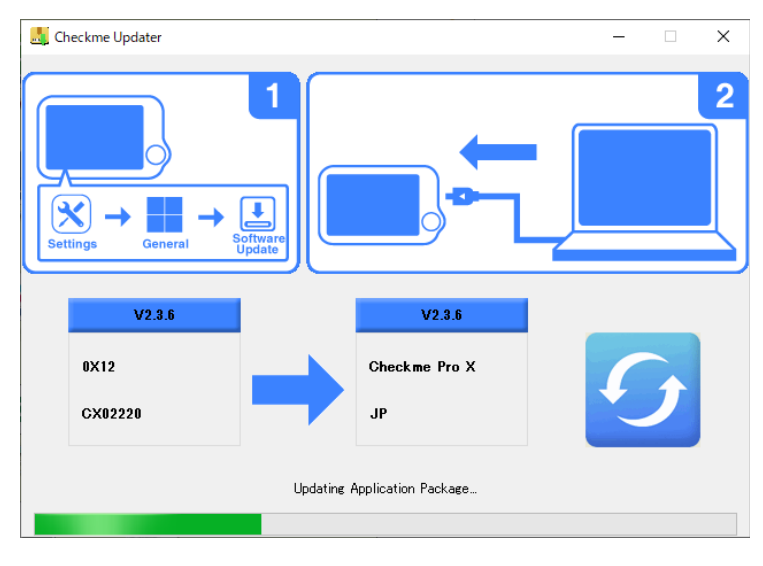

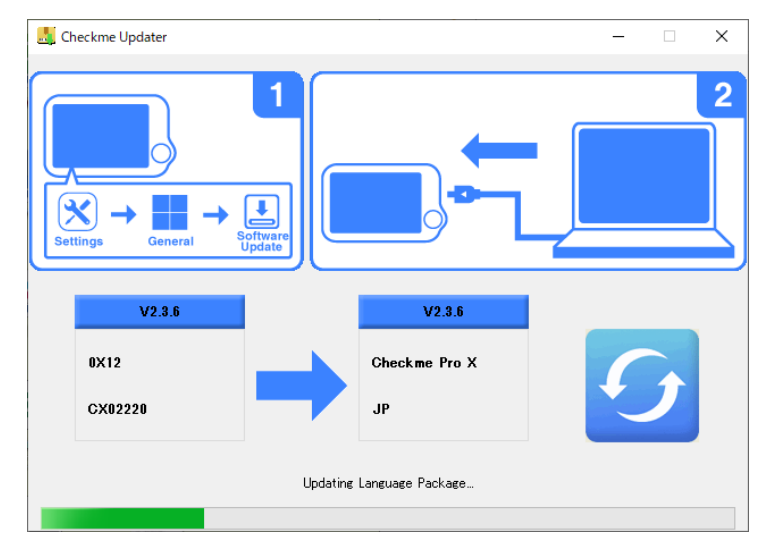

次に、言語アップデートの進捗バーが進んでいきます。

進捗バーの動作が終わると Device Updater は完了です。

Checkme Updater – – ×

チェックミー本体から USB 充電ケーブルを取り外してください。

⑦チェックミー本体の初期化を行います。

「設定」 → 「一般設定」→「設定の初期化」を選択します。 「工場出荷時の設定に戻しますか?」と表示されますので、 「はい」を選択して初期化を実行してください。

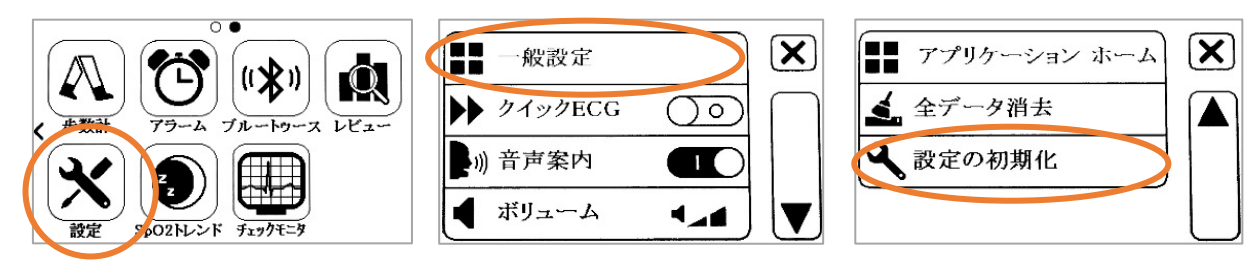

以上で、ソフトウェアアップデートは完了です。